## タイルセット

# タイル構造のマージ

「タイルセットのマージ」処理では、「タイルセットの作成」処 理で用意した多数の個別のタイルセットから1つの大きなタイル セットを再構成します。Google やマイクロソフト、NASA の各 ビューワに適合した構造のタイルセットをマージできます。これ らのタイルセットには、以下の形式を含みます。

- ・Google マップ用タイルオーバレイ
- ・Google Earth 用スーパーオーバレイ
- ・マイクロソフト Bing Maps 用カスタムタイルレイヤ
- ・NASA の World Wind 用タイルレイヤ

「タイルセットのエクスポート」および「タイルセットのマージ」処理は連携して機能するように設計されており、非常に 大きなタイルセットを効率良く再構成できます。初めに「タ イルセットの作成」処理で複数の小さなタイルセットを用意 します。TNTの「ジョブ処理(Job Processing)」を使うとタ イルセットの作業を並行して実行することが可能であり、自 分のシステムのマルチコアの使用率を高めます。次に「タイ ルセットのマージ」処理を使って、これら個別のタイルセッ トから1つの大きなタイルセットを再構成します。テクニ カルガイド「タイルセット:巨大なタイルセットの再構成 (Tilesets: Assembling Very Large Tilesets)」をご覧ください。

1度のマージ作業で選択するタイルセットのタイプは、全て同じでなければいけません。「タイルセットのマージ」は、 構成するタイルをコピーまたは移動したり、重複部でタイルをマージしたり、必要に応じて低解像度のズームレベルに 対するタイルを再計算します。

マージするタイルセットを選ぶ には、タイルセットに付随する タイルセット定義ファイル (\*.tsd) を選択します。TSDファイルは XML 形式のテキストファイルで、 TNTmips の「タイルセットのエク スポート」や「自動モザイク」ま たは「タイルセットのマージ」処 理において各タイルセットと一緒 に作成されます。TSD ファイルに はタイルセットにある全レイヤの URL やパスへのリンクが含まれて おり、構造やタイル形式、範囲、 参照系、ズームレベルに関する情 報が入っています。<タイルセッ トのマージ>ウィンドウには、選 択した各タイルセットの名前やタ イルセットタイプ、参照系、ズー ムレベルの範囲、タイルサイズ、 範囲が一覧表示されます。

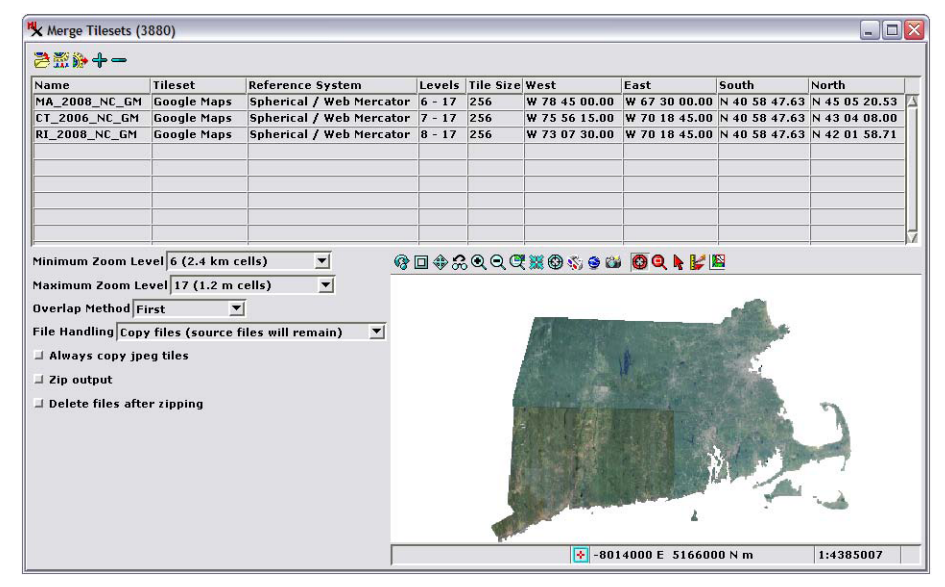

<タイルセットの結合>処理ウィンドウ。Google マップ用の 3 つの州 (マサチューセッツ州、コネチカット 州、ロードアイランド州)のナチュラルカラーの正射画像タイルセットを結合するように設定しています。

### ズームレベル

マージするために選択するタイルセット は、同じズームレベルの範囲を持つ必要は ありません (ズームレベルとは、高速表示 できるように異なる空間解像度を持つ 計 算済みのレイヤのことです)。テクニカル ガイドの「タイルセット:ズームレベルの 設定 (Tilesets: Setting Zoom Levels)」をご覧 ください。[最小ズームレベル (Minimum Zoom Level)] メニューで、マージしたタイ ルセットを表示する最も低いズームレベル (最も粗い空間解像度)を選ぶことができ ます。デフォルトでは、選択したタイルセッ トの中で値が最も小さいものに合わせるよ う設定されています。低解像度のタイルが 必要に応じて計算され、マージしたタイル セット全体を通して統一した最小ズームレ ベルになります(右図)。

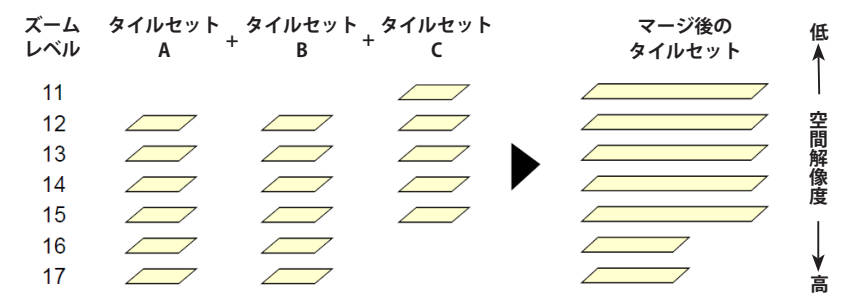

ズームレベルの範囲が異なるタイルセットは、タイルセットのタイプが同じである 限りマージすることができます。上図の例では、ズームレベルが12~17の2個 のタイルセット(AとB)が、ズームレベル11~15のタイルセットCとマージさ れます。最小ズームレベル11(3個のタイルセット中の最小値)が、マージしたタ イルセット全体の最小ズームレベルとなります。一方で、最大ズームレベル(16 お よび17)は、マージしたタイルセットのうちタイルセットAおよびBから作成した 領域に対してのみ存在することになります。タイルセットCから作られた領域の最 大ズームレベルは15です。 マージするタイルセットが同じ最大ズームレベル(最も 空間解像度が高い)を持つとは限りませんが、入力タイル セット間の最大ズームレベルの違いは自動的に処理されま す。最大ズームレベルより高い空間解像度を持つタイルを 作成することは、マージ後のタイルセットサイズを膨張さ せるだけで、視覚的に効果はありません。したがって、マー ジ後のタイルセットの各領域の最大ズームレベルは、対応 する領域の各入力タイルセットの最大ズームレベルと等し くなります(前頁右下の図)。

## 重合方法

[重合方法 (Overlap Method)] メニューでは、重複部で タイル画像をマージする方法を設定します。選択肢とし て、「最初」・「最後」・「最小値」・「最大値」・「端の値を使 わない (Least Extreme)」の5つがあります。「最初」・「最後」 の方法では、入力タイルセットが選択された順番を使っ て重複部の出力値を決めます。その他の3つの方法では、 重複するタイル中のセル値をセルごとに比較して各セル の出力値を決めます。そのため、最初の2つの方法に比 べて処理時間が遅くなることがあります。

#### ファイルの取扱い

タイルセットをマージするには、出力タイルが全て1 つの一貫したディレクトリ構造の中に生成されなければ いけません。従って、入力タイルセットから全解像度の タイル(および解像度を低くしたタイル)が、目的のディ レクトリにコピーまたは移動されなければいけません。 [ファイル処理 (File Handling)]メニューで、コピーする か(入力タイルセットを元の位置に残す)、移動するか(入 力タイルセットを削除)を選びます。

1個のタイルセットは、何十万から何百万もの小さな バラバラのタイルファイルから成り、一連のサブディレ クトリに構成されています。大きなタイルセットを別の ドライブやメディアにコピーするのは、ファイルやディ レクトリの数が多いため、時間がかかります。現在の Windows および Mac のオペレーティングシステムでは、 何百万ものファイルのコピーは大変時間がかかります。 Zip ファイルに圧縮すると、大きなタイルセットでも短い 時間でコピーできます。

マージしたタイルセットを移動または再配布する場合、 [Zip 出力 (Zip output)] トグルをオンにして、タイルセッ トや付随するファイルを 1 つの Zip ファイルにコピーし ます。Zip ファイルへの圧縮が完了した後に元のタイル セットファイルを削除したい場合は、[Zip 処理後にファ イルを削除 (Delete files after zipping)] トグルをオンにし ます。

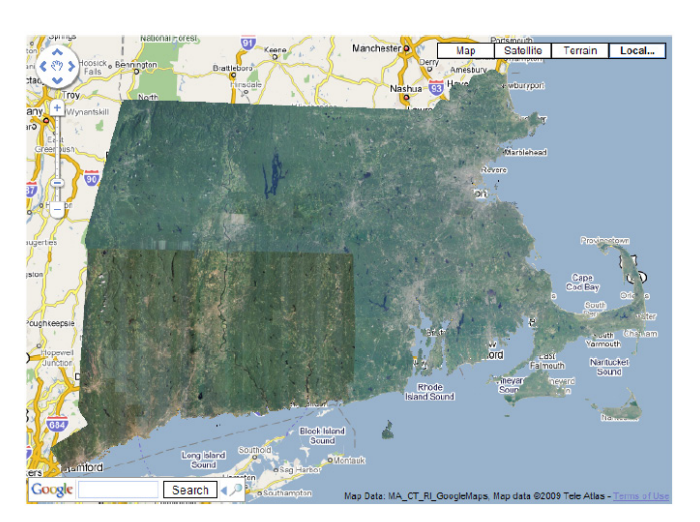

「タイルセットのマージ」処理により1つのタイルセットに再構成された マサチューセッツ州、コネチカット州、ロードアイランド州の Google マップ用正射画像タイルセット。1ページ目の図が使用した入力タイル セット。

#### ジョブ処理

TNTmips のジョブ処理システムを 使うと、タイルセットのマージ作業を ジョブとして実行できます。[ジョブ を待ち行列に入れる (Queue Job)] ア イコンを使ってタイルセットのマージ

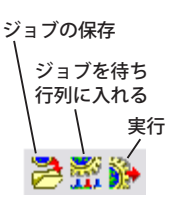

ジョブを待ち行列に入れるか、[ジョブの保存 (Save Jobs)] アイコンを使ってジョブを後で実行することができます。 TNTmips のジョブマネージャでは、同時に実行できるジョ ブ数を設定したり、手動でジョブリストを変更したり、ジョ ブの実行を毎晩、または毎週末のように定期的に行うよ うスケジューリングしたりすることが可能です。テクニ カルガイド「システム:TNTmips のジョブ処理システム (TNTmips Job Processing System)」でジョブ処理について説 明しています。

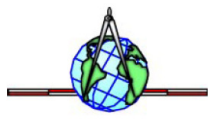